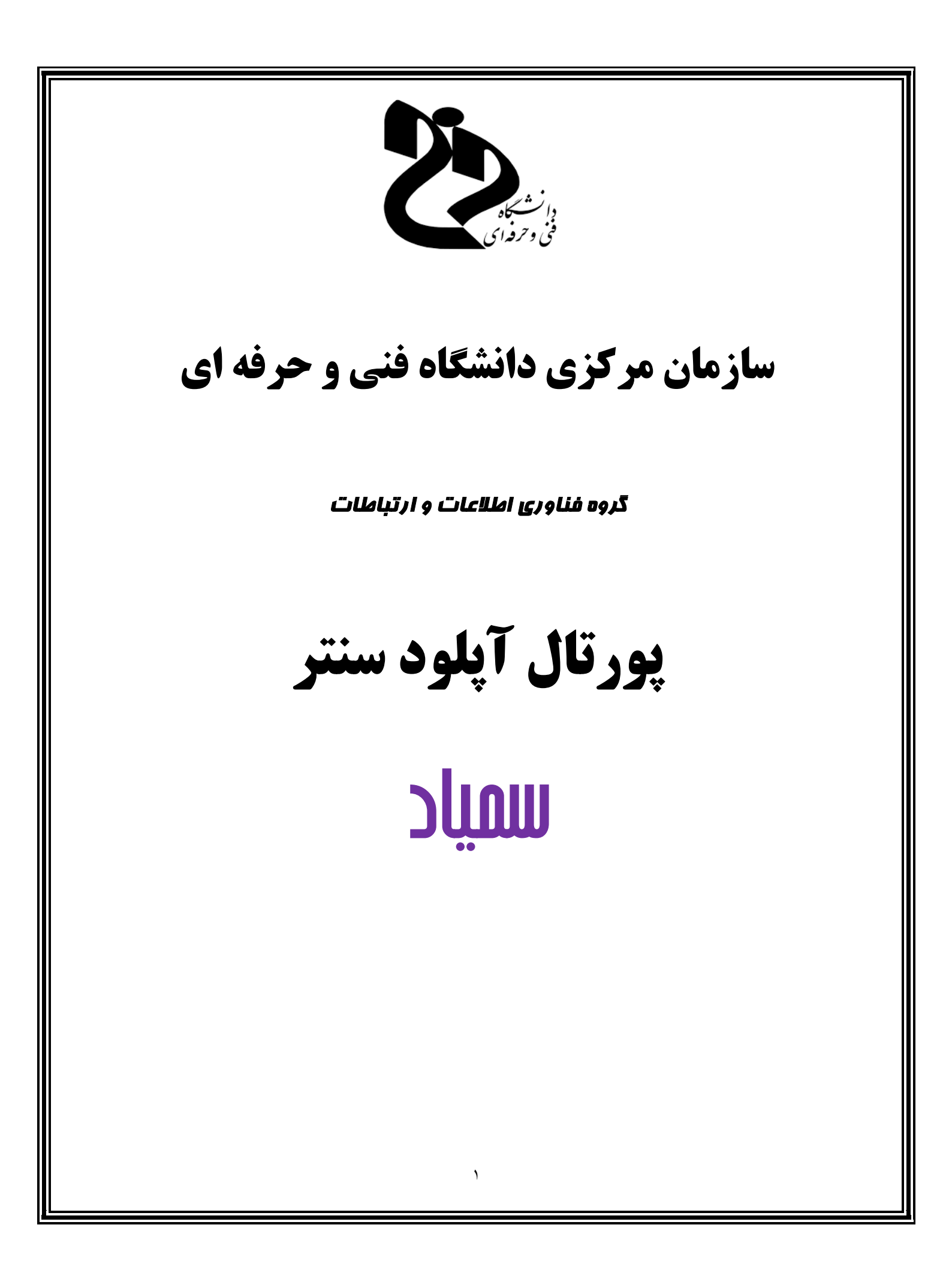

## آشنایی با پورتال آپلود سنتر

جهت استفاده از آپلود سنتر دانشگاه ابتدا وارد سایت <u>https://samyad.tvu.ac.ir/</u> شده و از بالا گزینه "بارگذاری فایل" را انتخاب نموده و سپس در نقشه بر روی "استان محل تحصیل" خود کلیک نموده و نام کاربری و رمز عبور خود را وارد نمایید.

| X ساهانه هدیریت یانگیری انکترنیکن داند. |                              | Colorador advantar 6 (2)                        |                              |          |
|-----------------------------------------|------------------------------|-------------------------------------------------|------------------------------|----------|
| (←) → ♂ @                               | 🛛 🗎 https://tamyad.tvu.ac.ir | I                                               | 2 Q Search                   | w ⊡ s* ≡ |
|                                         |                              | برای ورود به سمیاد بر روی استان خود کلیک نمایید | آمنار                        |          |
|                                         |                              | ۰ ورد به سیستم<br>۱۹۳۸ سال<br>۲                 | دانشجویان<br>۱۳۴,۲۱۲         |          |
|                                         | A Star                       |                                                 | •••••<br>اساتید<br>۱۵,۹۹۱    |          |
|                                         |                              |                                                 | کلاس ها<br>کلاس ها<br>۲۴,۹۳۴ |          |

جهت ورود برای اولین بار، نام کاربری و رمز عبور شما بصورت زیر است. لازم به ذکر است به منظور حفظ موارد امنیتی، در اولین فرصت نسبت به تغییر رمز عبور خود اقدام نمایید.

| Aa12345678                                               | رمزعبور: 9!                                                    | <b>نام کاربری:</b> شماره دانشجویی                                           | شجو: |
|----------------------------------------------------------|----------------------------------------------------------------|-----------------------------------------------------------------------------|------|
|                                                          |                                                                |                                                                             |      |
| 🕂 🗙 آیلود سنتر دانشگاه بندی و حربه ای 🏧                  |                                                                | - 0 ×                                                                       |      |
| <ul> <li>A O O unitación internacionalization</li> </ul> |                                                                |                                                                             |      |
|                                                          | الشريحية<br>الشريحية الفاي<br>آيلود ستتر<br>العكانيين با العلا |                                                                             |      |
|                                                          | الم کاربری یا ایمین                                            |                                                                             |      |
|                                                          | 550-                                                           |                                                                             |      |
|                                                          | - <u> </u>                                                     | 이 제 안 다 다 드 드 이 이 가 다 가 다 드 이 드 이 이 가 다 나 다 나 다 나 다 나 다 나 다 나 다 나 다 나 다 나 다 |      |
|                                                          |                                                                |                                                                             |      |
|                                                          |                                                                |                                                                             |      |
| حن و اجرا توسط اداره گل فناوری اطلاعات.                  |                                                                | آیلود ستتر دانشگاه قنی و حرفه ای – کلیه حقوق این سا                         |      |
|                                                          |                                                                |                                                                             |      |

پس از ورود، صفحه ای بصورت زیر نمایش داده می شود. جهت تغییر رمز عبور، ایمیل و زبان مطابق تصویر زیر اقدام نمایید.

| 🖕 📮 🛏 🔺 🖽        |                           |                 |                                                                                                    | ۹. ۹      | • e               |
|------------------|---------------------------|-----------------|----------------------------------------------------------------------------------------------------|-----------|-------------------|
| تمامى فايل ها    | +                         |                 |                                                                                                    |           | - 4               |
| اخبر             |                           |                 |                                                                                                    |           |                   |
| موارد محتوب      | Add notes, lists or links |                 |                                                                                                    |           | 2                 |
| اشتراک گذاری ها  | Nextcloud Manual.pdf      | Example.md      | Readme.md                                                                                                    | ed        |                   |
| ترچىنىپ ھا       |                           | recently conten | the entities of the entities of the entities o |           |                   |
|                  | - ila                     |                 |                                                                                                    | اندازه    | Seal5             |
|                  | Nextcloud Manual.pdf      |                 | <                                                                                                    | 8M ۲,۶ MB | ت روز پیش         |
|                  | Nextcloud intro.mp4       |                 | <                                                                                                    | • г,^ мв  | ت روز پیش         |
|                  | •••• Nextcloud.png        |                 | <                                                                                                    | • 49 KB   | ک روز پیش         |
|                  | Photos                    |                 | <                                                                                                    | • 0,1 MB  | ۔<br>روز پیش      |
| فايل هاي حذف شده | Documents                 |                 | <                                                                                                    | • 396 KB  | ب روز <u>پی</u> ش |
| 16.2 MB used     |                           |                 |                                                                                                    |           |                   |

سپس بر روی "تنظیمات" مطابق تصویر زیر کلیک نمایید.

| 🗙 پروندهها - آپلود سنتر دانشگاه قلی 🗧 🗠 |                                        |                               |                              |               | - 0 ×                     |
|-----------------------------------------|----------------------------------------|-------------------------------|------------------------------|---------------|---------------------------|
| ← → C ① Not secure   ftp8.tvu.ac.i      | r/index.php/apps/files/?dir=/&fileid=6 |                               |                              |               | ov 🕁 🔕 :                  |
|                                         |                                        |                               |                              | ۹             | ی به                      |
| تمامى فايل ھا 🔳                         | <b>*</b> ) +                           |                               | کلیک                         | $\Rightarrow$ | تنظيمات 🗄 🗲               |
| اخیر 🕲                                  |                                        |                               |                              |               | يرنامه ها 🕂               |
| موارد محيوب 🔺                           | Add notes, lists or links              |                               |                              |               |                           |
| اشتراک گذاری ها <                       | Nextcloud Manual.pdf                   | Example.md<br>Recently edited | Readme.md<br>Recently edited |               | درباره i                  |
| ىرچسبھا 💊                               |                                        |                               |                              |               | كمك <b>?</b>              |
|                                         | • نام                                  |                               |                              | اندازه        | දැල≲ එ ජ                  |
|                                         | Nextcloud Manual.pdf                   |                               | <                            | ۶,۶ MB        | یک روز پیش                |
|                                         | Nextcloud intro.mp4                    |                               | <                            | ۳,۸ MB        | یک روز پیش                |
|                                         | Nextcloud.png                          |                               | <                            | 49 KB         | یک روز پیش                |
|                                         | Photos                                 |                               | <                            | 0,F MB        | یک روز پیش                |
| قایل های حذف شده 🍵                      | Documents                              |                               | <                            | 396 KB        | یک ر <mark>وز</mark> پیش  |
| 16.2 MB used                            | پوشه و 3 قابل 2                        |                               |                              | VS,F_MB       |                           |
| تنظيمات 🌣                               |                                        |                               |                              |               |                           |
| # O # <u>e</u> 🗎 🔒                      | 🖻 🌾 🧾 📧 🚫 🧭                            |                               | ~                            | 、 [[] d») EN  | ب.ط 02:12<br>۱۳۹۹/۰۲/۰۳ 🚮 |

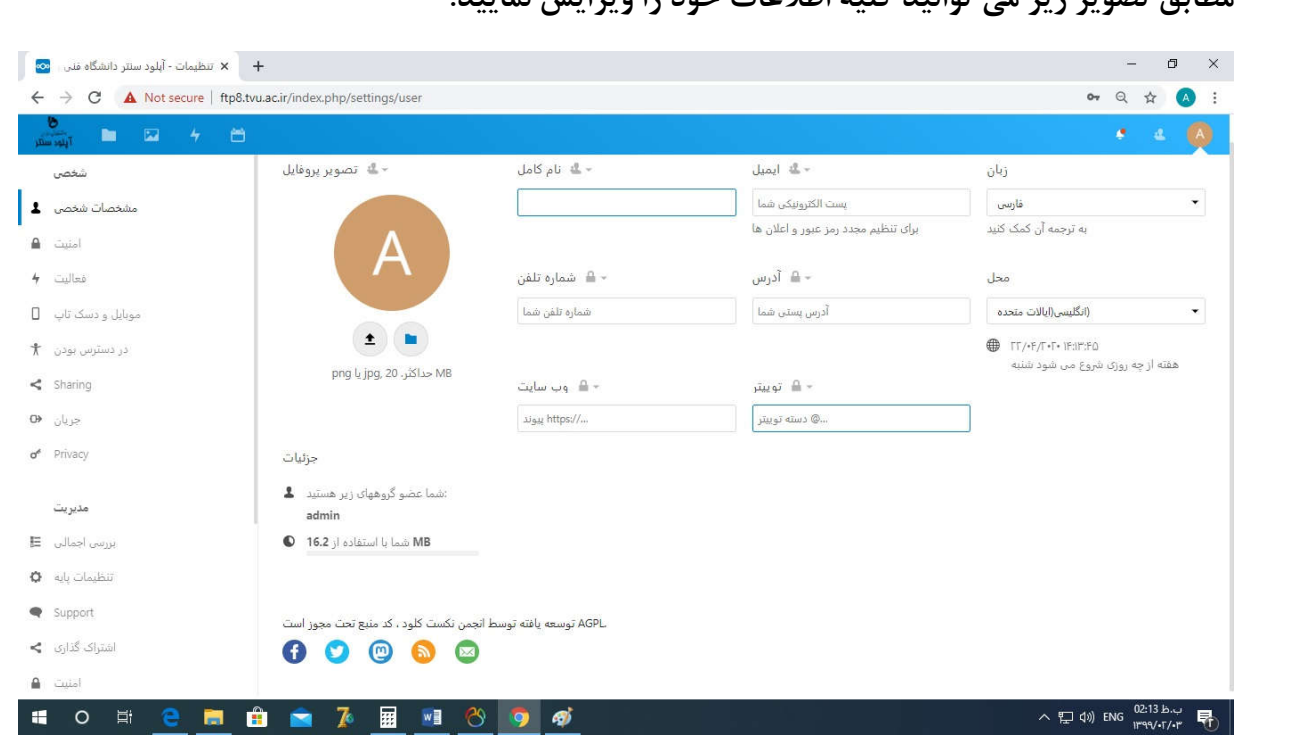

مطابق تصویر زیر می توانید کلیه اطلاعات خود را ویرایش نمایید.

جهت آپلود فایل مطابق شکل زیر عمل نمایید.

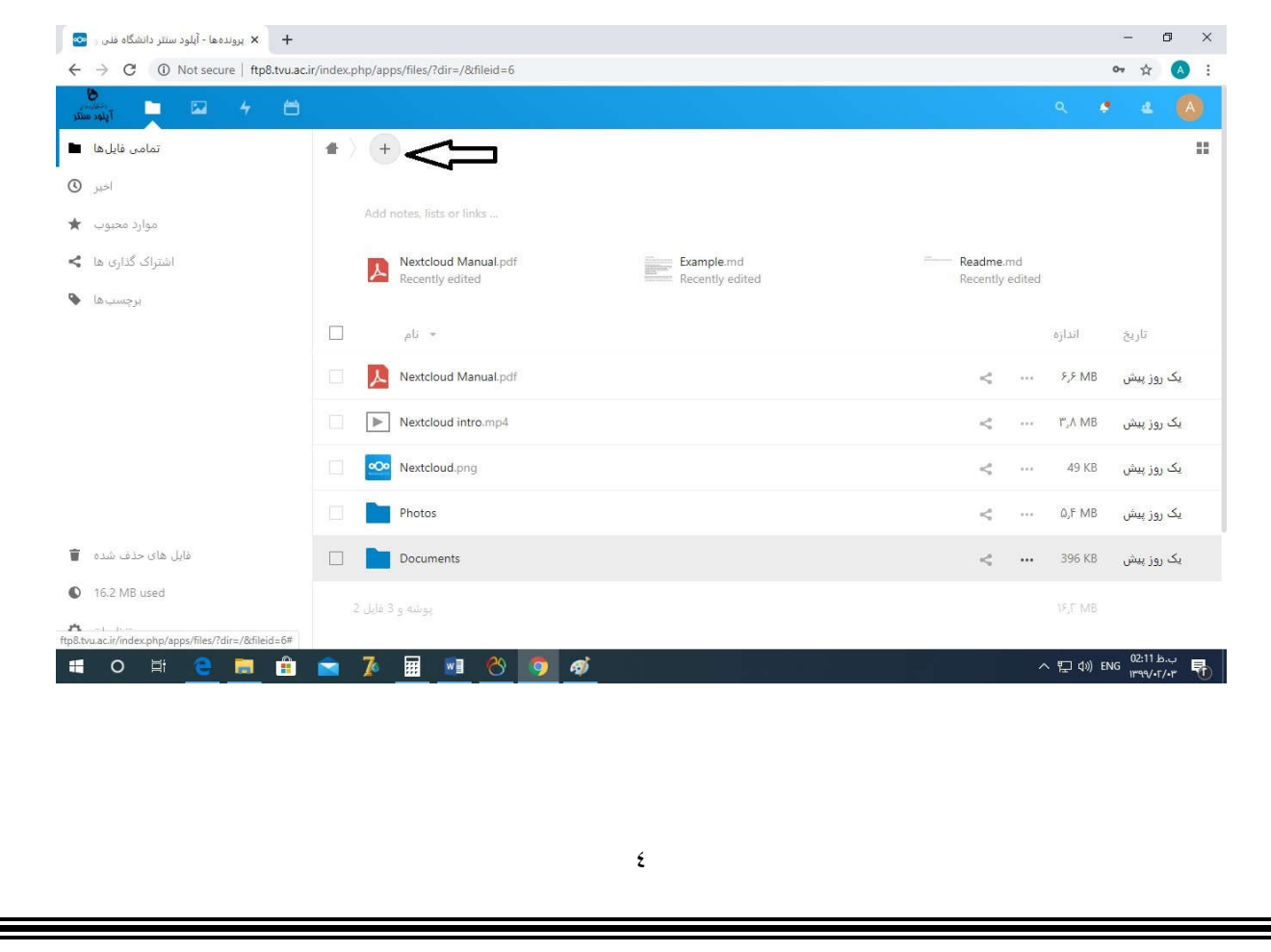

| ← → C ③ Not secure   ftp8.tvu.ac.ir/index.php/apps/files/?dir=/Documents&fileid=18 |                                                        | 야 Q ☆ A |
|------------------------------------------------------------------------------------|--------------------------------------------------------|---------|
| 8<br>14                                                                            | 8                                                      | A + 4 🤇 |
| تمامي فايل ها 🖿                                                                    | ▲ > Documents < > +                                    |         |
| اخبر 🕲                                                                             | آبلود فابل 1                                           |         |
| موارد محبوب 🔺                                                                      | Add note 💼 پوشه جدید                                   |         |
| اشتراک گذاری ها <                                                                  | New text document                                      |         |
| برچسب ھا 🗣                                                                         |                                                        |         |
|                                                                                    |                                                        |         |
|                                                                                    |                                                        |         |
|                                                                                    |                                                        |         |
|                                                                                    |                                                        |         |
|                                                                                    | هیچ فایلی اینجا وجود ندارد                             |         |
|                                                                                    | امحتوابی را آبلود کنید یا با دستگاه خود همگامسازی کنید |         |
|                                                                                    |                                                        |         |
| فایل های حذف شده 👕                                                                 |                                                        |         |
| 16.2 MB used                                                                       |                                                        |         |
|                                                                                    |                                                        |         |

پس از کلیک بر روی + (مطابق تصویر بالا) می توانید نسبت به ایجاد "پوشه جدید" یا "آپلود فایل" اقدام نمایید. جهت آپلود فایل، می بایست فایل مورد نظر را از سیستم خود کشیده و در فولدر مورد نظر رها نمایید (Drag and Drop). پس از آپلود فایل، بر روی فایل کلیک راست کرده، سپس "جزئیات" را انتخاب نمایید.

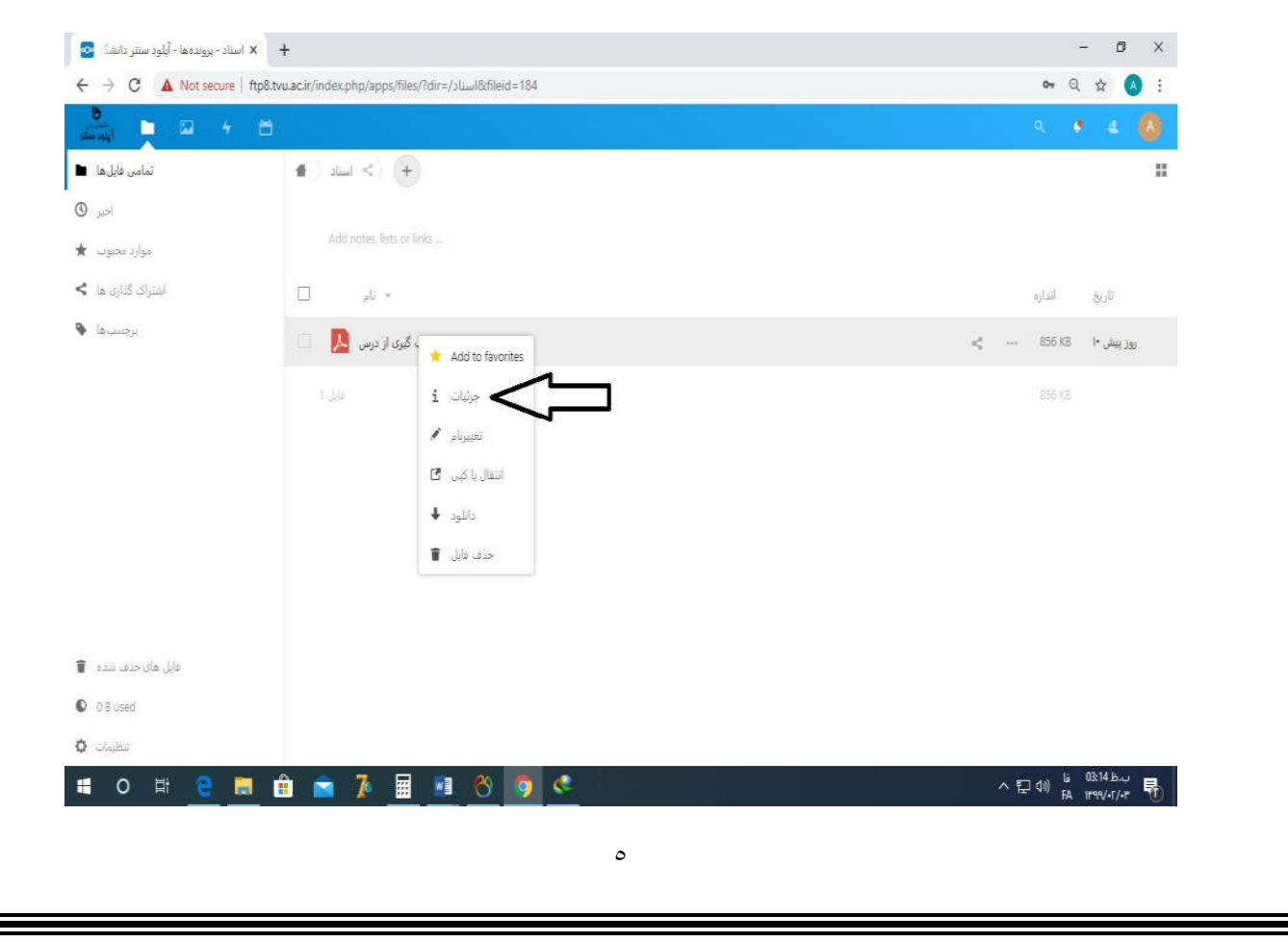

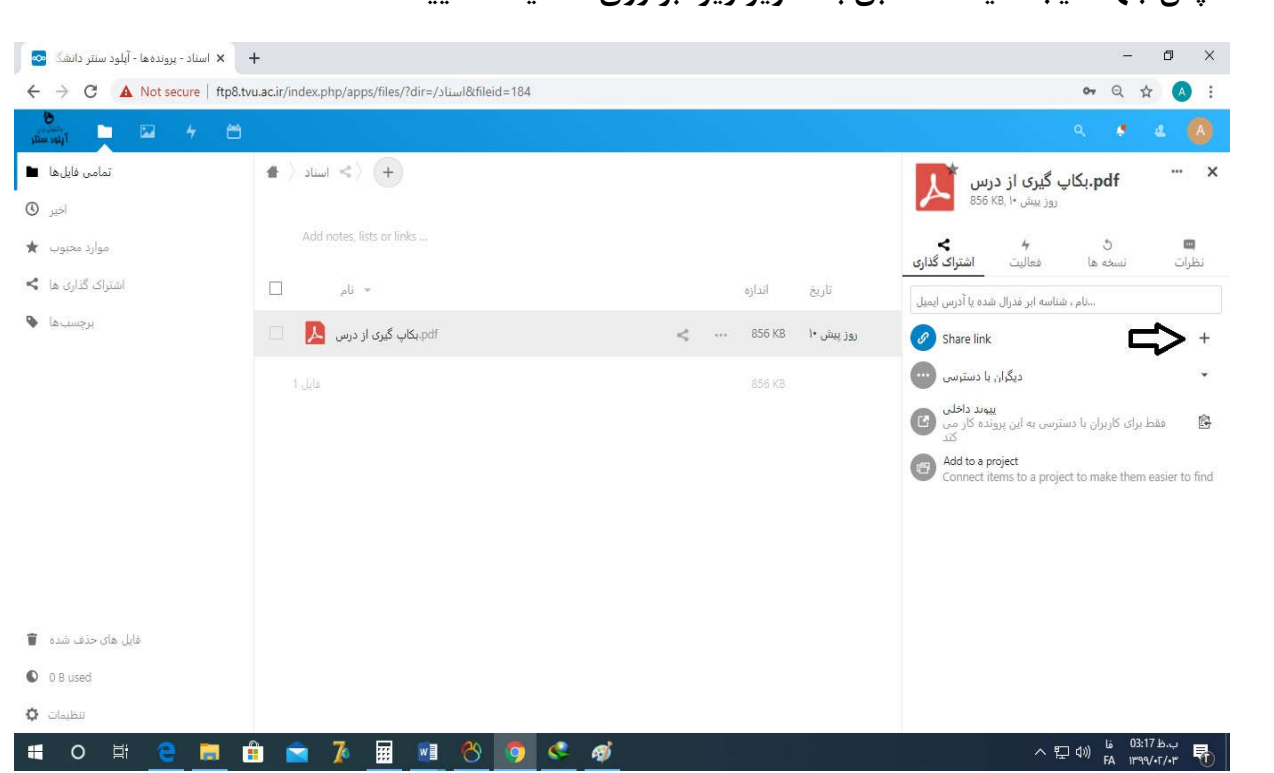

سپس گزینه جدید کنار + ایجاد می گردد که می توانید آدرس لینک را کپی نمایید. در صورتی که می خواهید لینک را حذف کنید یا زمان دانلود یا دسترسیهای دیگری ایجاد کنید بر روی ... کلیک نمایید.

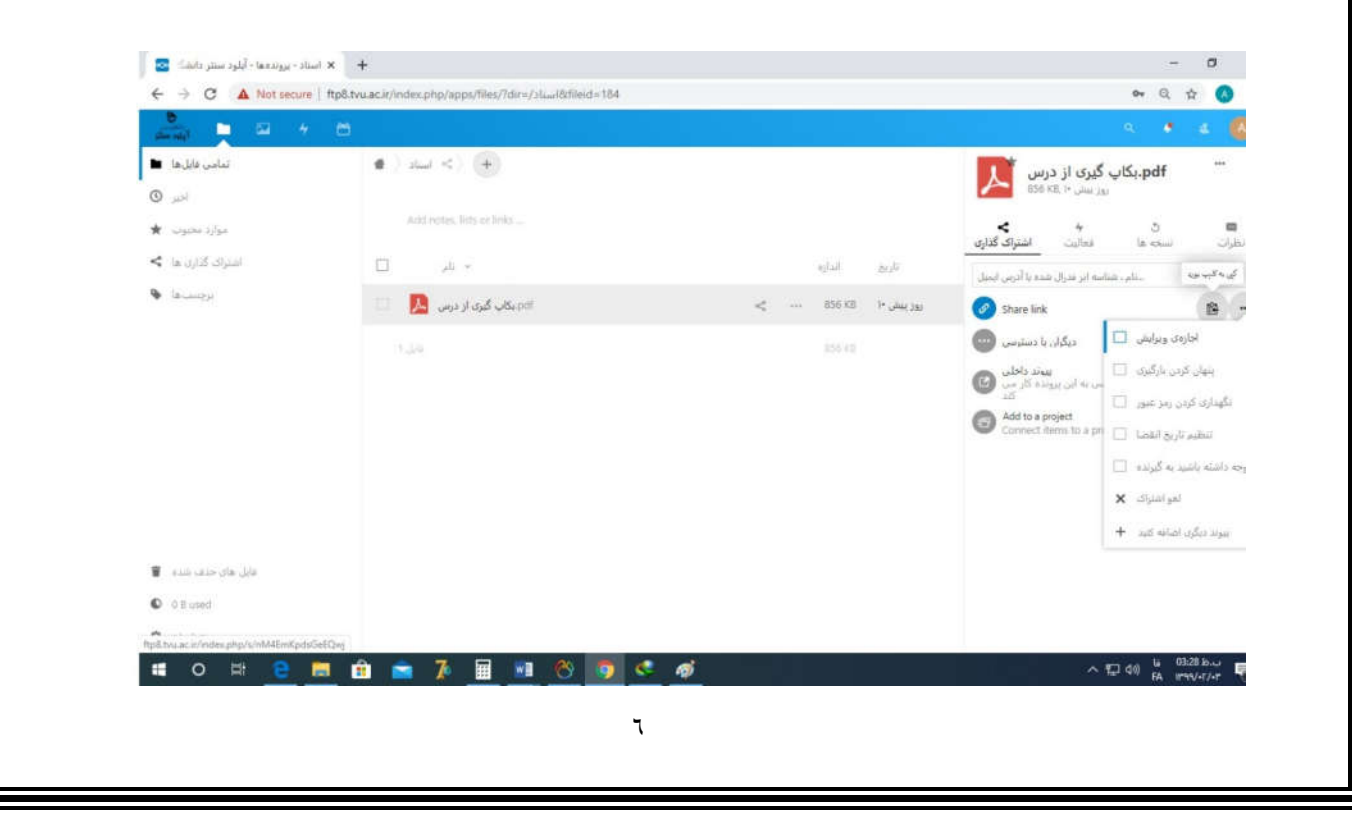

سپس جهت ایجاد لینک مطابق با تصویر زیر، بر روی + کلیک نمایید.